# **Microsoft Outlook Express**

Configuração de assinatura de e-mail com Certificado Digital ICP-Brasil

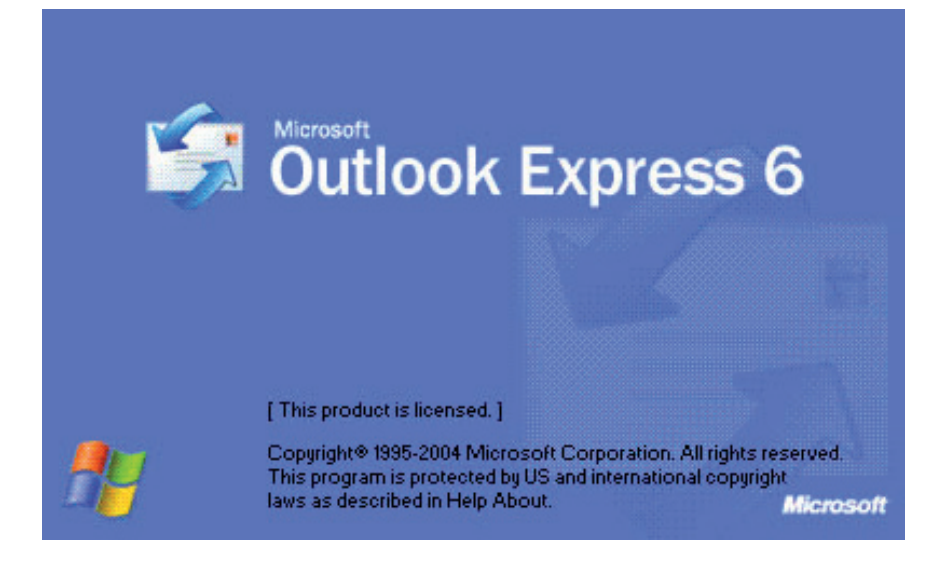

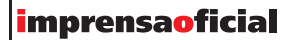

Imprensa Oficial do Estado S.A. 2010

1. Com o programa aberto e com seu Certificado Digital reconhecido no sistema (cartão inserido na leitora), clique em Ferramentas e sem seguida, em Opções. Teremos a tela abaixo:

| 🗐 Opçõe                                                     | . ?🛛                                                            |  |  |  |  |
|-------------------------------------------------------------|-----------------------------------------------------------------|--|--|--|--|
| Verific                                                     | ar ortografia Segurança Conexão Manutenção                      |  |  |  |  |
| Geral                                                       | Ler Confirmações Envio Redação Assinaturas                      |  |  |  |  |
| Geral –                                                     |                                                                 |  |  |  |  |
| <b>1</b>                                                    | 📸 🔲 Na inicialização, ir direto para a pasta 'Caixa de entrada' |  |  |  |  |
|                                                             | Avisar se houver algum grupo de notícias novo                   |  |  |  |  |
|                                                             | ☑ Exibir automaticamente as pastas com mensagens não lidas      |  |  |  |  |
|                                                             | Fazer logon no Windows Messenger a <u>u</u> tomaticamente       |  |  |  |  |
| Enviar/r                                                    | eceber mensagens                                                |  |  |  |  |
| <b></b>                                                     | ✓ Tocar um som quando uma mensagem nova chegar                  |  |  |  |  |
| <b>1</b>                                                    | Enviar e receber mensagens na inicialização                     |  |  |  |  |
|                                                             | Verificar se há novas mensagens a cada 30 😭 minuto(s)           |  |  |  |  |
|                                                             | Se o computador não estiver conectado:                          |  |  |  |  |
|                                                             | Não conectar                                                    |  |  |  |  |
| Programas de email padrão                                   |                                                                 |  |  |  |  |
| Este aplicativo NÃO é o manipulador padrão de Tornar padrão |                                                                 |  |  |  |  |
| - S                                                         |                                                                 |  |  |  |  |
| Este aplicativo NAO e o manipulador padrao de               |                                                                 |  |  |  |  |
| OK Cancelar Apjicar                                         |                                                                 |  |  |  |  |

Clicar na aba Segurança:

#### **Microsoft Outlook Express**

Configuração de assinatura de e-mail com Certificado Digital ICP-Brasil

| 🗐 Opções 🛛 💽 🔀                                                                                                    |                                                                                                    |           |      |         |    |             |
|----------------------------------------------------------------------------------------------------|----------------------------------------------------------------------------------------------------|-----------|------|---------|----|-------------|
| Geral Ler                                                                                                    | Confirmações                                                                                                    | E         | nvio | Redaçã  | šo | Assinaturas |
| Verificar ortografia                                                                                                    | Segurança                                                                                                    | Segurança |      | Conexão |    | Manutenção  |
| Proteção contra vírus<br>Selecione a zona de segurança do Internet Explorer a ser usada:<br>O Zona da Internet (menos segura, porém mais funcional)<br>O Zona de sites restritos (mais segura)                                                                         |                                                                                                    |           |      |         |    |             |
| ✓ Avisar qua<br>Mão permi<br>conter vír                                                                                                    | ✓ Avisar quando outro aplicativo tentar enviar email como se tosse eu. ✓ Não permitir que sejam salvos nem abertos anexos que possam conter vírus. |           |      |         |    |             |
| Fazer Download de Ima<br>Eloquear i                                                                                                    | Fazer Download de Imagens           Imagens           Imagens           Imagens           Imagens           Imagens                                |           |      |         |    |             |
| Email seguro — Identificações digitais (também chamadas de certificados) são documentos especiais que provam sua identidade em transações eletrônicas. Para assinar mensagens digitalmente ou receber mensagens criptografadas, você precisa de uma identidade digital |                                                                                                    |           |      |         |    |             |
| □ Criptografar conteúdo e anexos de todas as mensagens d <u>e</u> saída ✓ A <u>s</u> sinar digitalmente todas as mensagens de saída <u>A</u> vançado                                                                                                    |                                                                                                    |           |      |         |    |             |
| OK Cancelar Aplicar                                                                                                    |                                                                                                    |           |      |         |    |             |

Clicar no botão IDs digitais...

2. Será solicitado escolher o certificado, já disponível no sistema:

| inalidade                                                                           | ; <1               | odos>                                      |                       | ~ |
|-------------------------------------------------------------------------------------|--------------------|--------------------------------------------|-----------------------|---|
| Pessoal                                                                             | Outras pessoas     | Autoridades de certificação intermediárias | Autoridades de cerl ⊀ | > |
| Emitic                                                                              | lo para            | Emitido por                                | Data (                |   |
| < .                                                                                 | ALTER FRIEDRIC.    | AC Imprensa Oficial SP SRF                 | 18/4/2                |   |
| Importa                                                                             | r Exporta          | r Remover                                  | Avançado              |   |
|                                                                                     | des do certificado |                                            |                       |   |
| Finalidad                                                                           |                    |                                            |                       |   |
| Finalidad<br><todas< td=""><td>&gt;</td><td></td><td></td><td>7</td></todas<>       | >                  |                                            |                       | 7 |
| Finalidad<br><todas< td=""><td>&gt;</td><td></td><td>E⊻ibir</td><td>]</td></todas<> | >                  |                                            | E⊻ibir                | ] |

Evidentemente, a tela poderá diferir. Escolha o certificado, com um clique sobre a linha e em seguida, clique em fechar (em destaque, acima) e, em seguida, em Ok, para fechar essa janela.

## Testando:

1. Para efetuar o teste, abra uma nova mensagem. Teremos tela semelhante à abaixo:

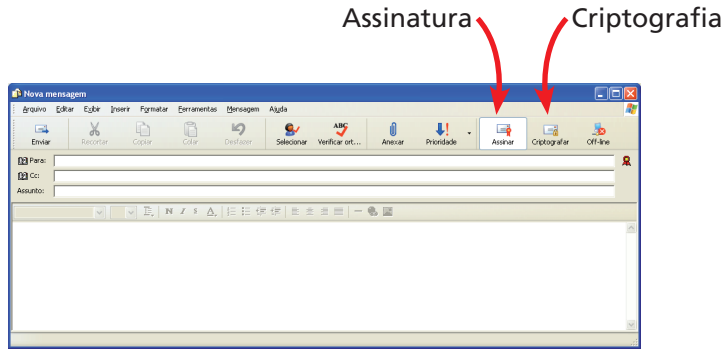

2 Nessa primeira etapa, envie e-mail para sua própria conta, para teste. Sem enviar a mensagem, vá para a caixa de saída e verifique os e-mails:

| 🕅 Caixa de saída - Outlook Exp                                                                                                    | ress                                                         |                                                           |                                                      |                                                             | <b>.</b> • <b>X</b> |
|----------------------------------------------------------------------------------------------------|--------------------------------------------------------------|-----------------------------------------------------------|------------------------------------------------------|-------------------------------------------------------------|---------------------|
| Arquivo Editar Egibir Eerrame                                                                                                    | ntas Mensagem Ajyda                                          |                                                           |                                                      |                                                             | AT                  |
| Crier email Responder Resp                                                                                                    | conder a Encammhar II                                        | nprimir Excluir Enviar/re<br>upicates Calendar St Contact | s •                                                  | •                                                           |                     |
| S Caixa de saída                                                                                                    |                                                              |                                                           |                                                      |                                                             |                     |
| Pattas Scala<br>Datask Express<br>Catask Express<br>C | 2 8 Para<br>PorpSudi.com.br<br>Water pontes                  | Assunto<br>Teste de certificado<br>e-mail assinado        | Enviada er<br>son ordooo<br>son ordooo<br>son ordooo | n / Conta<br>10:25 pop3.uol.com.br<br>10:32 pop3.uol.com.br |                     |
|                                                                                                    | De: waiter portes Para: wfp<br>Assunto: Teste de certificado | @uol.com.br                                               |                                                      |                                                             | R                   |
| Contatos * X<br>DiWater Frederico<br>g⊡water portes                                                                                                    |                                                              |                                                           |                                                      |                                                             | 8                   |
| 2 mensagem(ns), 0 não lida(s)                                                                                                    |                                                              |                                                           | 🚇 Trabalhando or                                     | n-line 🔥 Erro                                               |                     |

3 Clique no item acima, em destaque; teremos a tela que mostra as informações do certificado:

| teste                                                      |                  | ? 🛛     |  |  |
|------------------------------------------------------------|------------------|---------|--|--|
| Geral Detalh                                               | es Segurança     |         |  |  |
| teste<br>"walter pontes" <wfp@uol.com.br></wfp@uol.com.br> |                  |         |  |  |
| Tipo:                                                      | Email            |         |  |  |
| Local:                                                     |                  |         |  |  |
| Tamanho:                                                   | 1KB              |         |  |  |
| Anexos:                                                    | (nenhuma)        |         |  |  |
| Prioridade:                                                | Normal           |         |  |  |
| Envio:                                                     | 30/10/2006 10:42 |         |  |  |
| Recebimento:                                               | 30/10/2006 10:42 |         |  |  |
|                                                            |                  |         |  |  |
|                                                            |                  |         |  |  |
|                                                            |                  |         |  |  |
|                                                            | ОК С             | ancelar |  |  |

© Imprensa Oficial Todos os direitos reservados.

## Microsoft Outlook Express Configuração de assinatura de e-mail com Certificado Digital ICP-Brasil

4. Na aba Segurança, clique em Exibir certificados (destaque):

| teste                                        |                                                                                                 | ? 🛛      |  |  |
|----------------------------------------------|-------------------------------------------------------------------------------------------------|----------|--|--|
| Geral Detalhes Segur                         | ança                                                                                            |          |  |  |
| Assinatura digital                           |                                                                                                 |          |  |  |
| Assinado<br>digitalmente por: wfp@uol.com.br |                                                                                                 |          |  |  |
| Conteúdo não alterado                        | ):                                                                                              | Sim      |  |  |
| Assinatura confiável:                        |                                                                                                 | Sim      |  |  |
| Solicitada confirmação                       | de retorno de segurança:                                                                        | Não      |  |  |
| Revogação de identific                       | cação digital verificada:                                                                       | Sim      |  |  |
| Status da revogação:                         | A identificação digital não foi<br>revogada ou não foi possível<br>determinar as informações de | <        |  |  |
| Rótulo de segurança:                         |                                                                                                 | < >      |  |  |
| Criptografia                                 |                                                                                                 |          |  |  |
| Conteúdo e anexos cri                        | Não                                                                                             |          |  |  |
| Criptografado(s) com: N/D                    |                                                                                                 |          |  |  |
| Exibir certificados                          | Mais informações                                                                                |          |  |  |
|                                              | ОК                                                                                              | Cancelar |  |  |

#### **Microsoft Outlook Express**

Configuração de assinatura de e-mail com Certificado Digital ICP-Brasil

5. Teremos a tela abaixo:

| Exibir certificados                                                                                                    | ? 🛛                          |
|----------------------------------------------------------------------------------------------------|------------------------------|
| Assinatura                                                                                                    |                              |
| Clique em 'Certificado de autenticação'<br>para exibir o certificado usado para<br>assinar essa mensagem.                      | Certificado de autenticação  |
| Criptografia                                                                                                    |                              |
| A mensagem não foi criptografada.                                                                                              | Certificado de criptografia  |
| Preferências do remetente                                                                                                    |                              |
| Algoritmo de criptografia recomendado:                                                                                         | 3DES                         |
| Clique em 'Certificado do remetente' para<br>exibir o certificado recomendado para<br>criptografar mensagens para o remetente. | Certificado do remetente     |
| Clique em 'Adicionar ao Catálogo de<br>endereços' para salvar as preferências de<br>criptografía no 'Catálogo de endereços'.   | Adicionar ao Catálogo de end |
| (                                                                                                    | OK Cancelar                  |

Em Certificado de autenticação / Certificado de remetente, poderão ser visualizadas as informações do seu Certificado Digital. É interessante verificar as demais opções de configuração para adequação às suas necessidades.